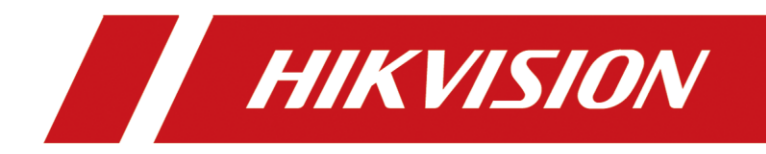

# How to Upgrade SIP Phone

| Title:   | How to Upgrade SIP Phone | Version: | V1.0 | Date: | 11/16/2022 |
|----------|--------------------------|----------|------|-------|------------|
| Product: | Video Intercom           |          |      | Page: | 1 of 1     |

## Preparation

1. Power on the SIP phone with POE or 5VDC power supply and connect network cable.

## How to Upgrade SIP Phone

#### 1. Check IP address

 After you see below page, please login with password 1234567a (press key 2 twice to enter a)

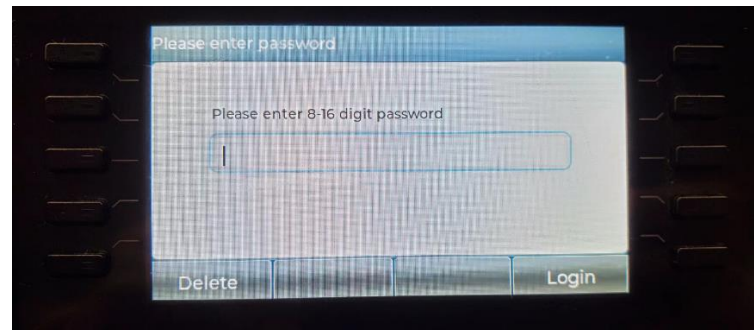

2) Enter Menu-Status-Network and check the current device IP address

| Menu    | -        |             | 16:22     | • | Network     | Phone | Account    | TR069 |   |
|---------|----------|-------------|-----------|---|-------------|-------|------------|-------|---|
|         |          |             |           |   | 1. Vlan Id  |       | None       |       |   |
|         |          | A           |           |   | 2. Mode     |       | DHCP/IPv4  |       |   |
| Status  | Features | Application | PhoneBook |   | 3. ETH IP   |       | 10.9.96.21 |       |   |
| (       |          | ~           | 6         |   | 4. Wi-Fi IP |       | N/A        | -     |   |
|         |          |             |           |   | 5. SSID     |       | N/A        |       |   |
| CallLog | Message  | Basic       | Advanced  |   |             |       |            |       | _ |
| Return  | Up       | Down        | OK        |   | Return      |       |            |       |   |

### 2. Upgrade firmware

1) Login device web on PC with device IP address, user name: admin password: 1234567a

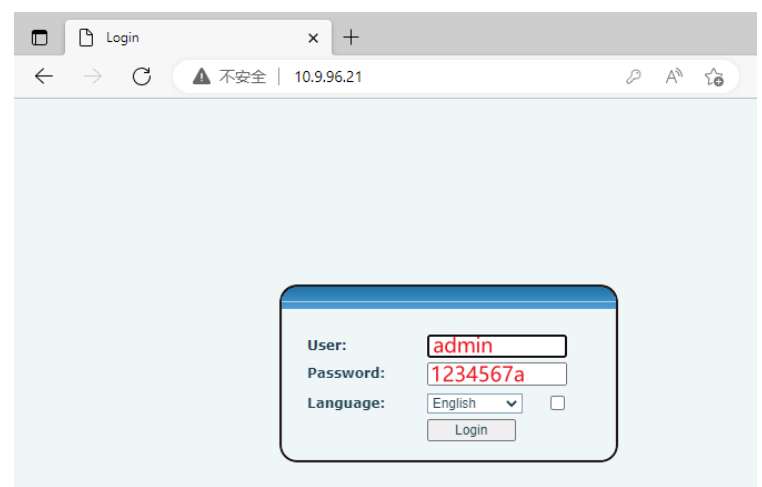

| Title:   | How to Upgrade SIP Phone | Version: | V1.0 | Date: | 11/16/2022 |
|----------|--------------------------|----------|------|-------|------------|
| Product: | Video Intercom           |          |      | Page: | 2 of 2     |

2) After login, go to System-Upgrade-Select the firmware (end with .z, no need to unzip it)

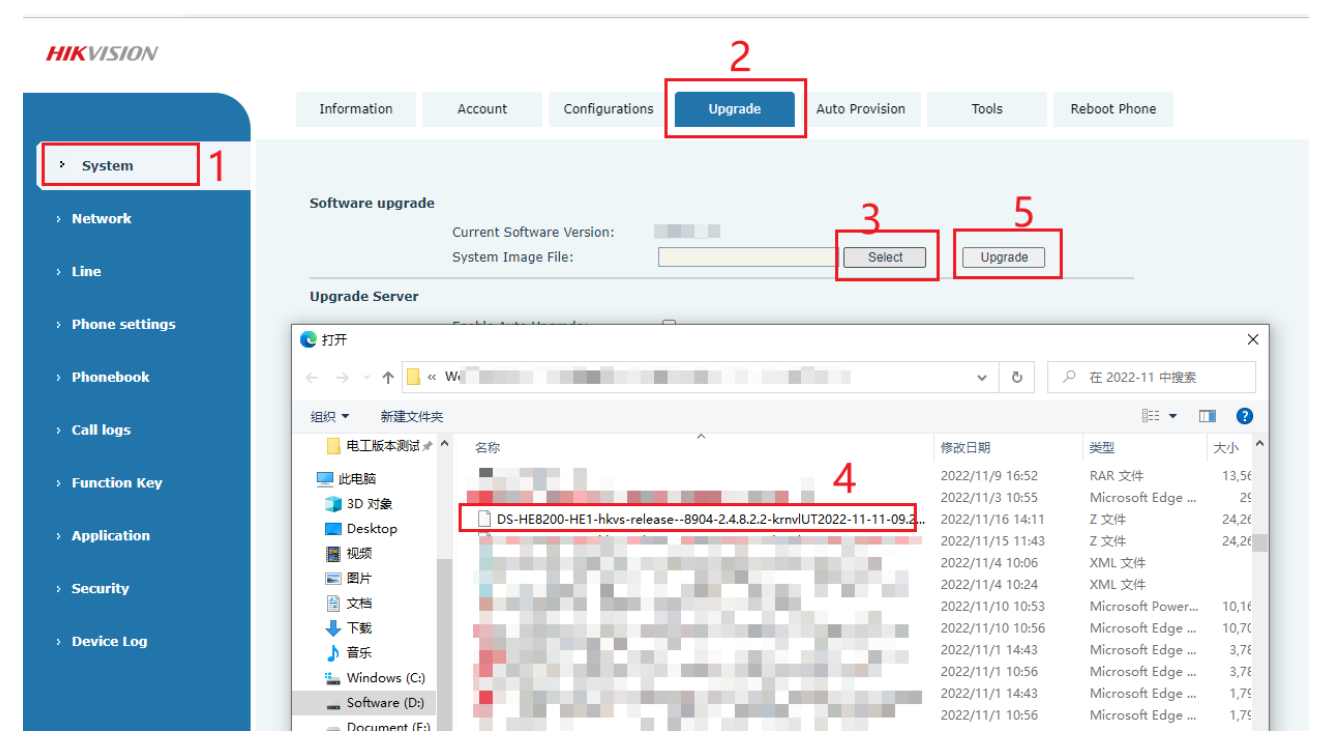

#### Note:

It will take about 30s to upgrade the firmware, please do not make any operation and wait patiently, after the SIP phone reboot automatically, it means the upgrade successfully.

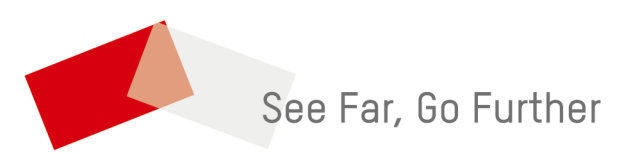